# 東かがわPay 本人認証方法について

## ①まずは専用アプリをご用意ください

### iPhoneの方は こちらをタッチ

### iPhoneではない方は こちらをタッチ

e-Probatio本人

Google Play の

専用アプリをダウンロードするページに進みます

確認アプリー

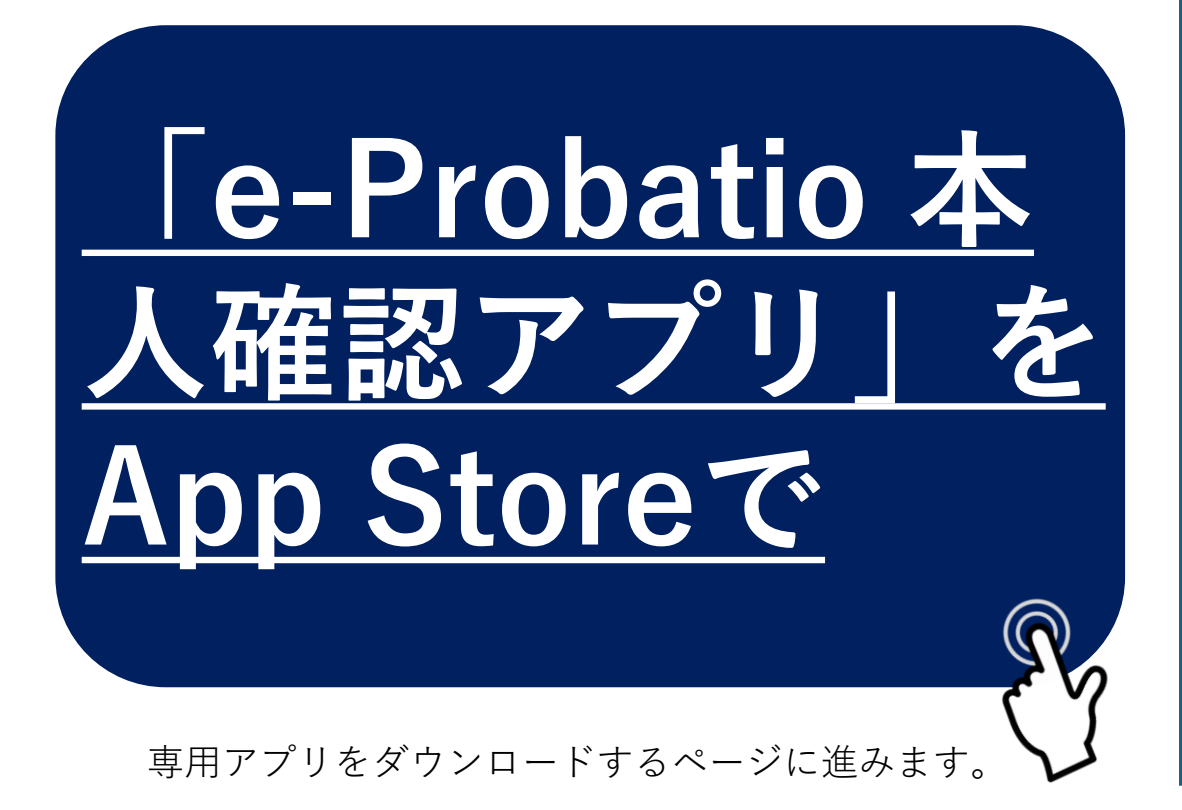

②専用アプリをインストールしてください

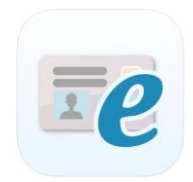

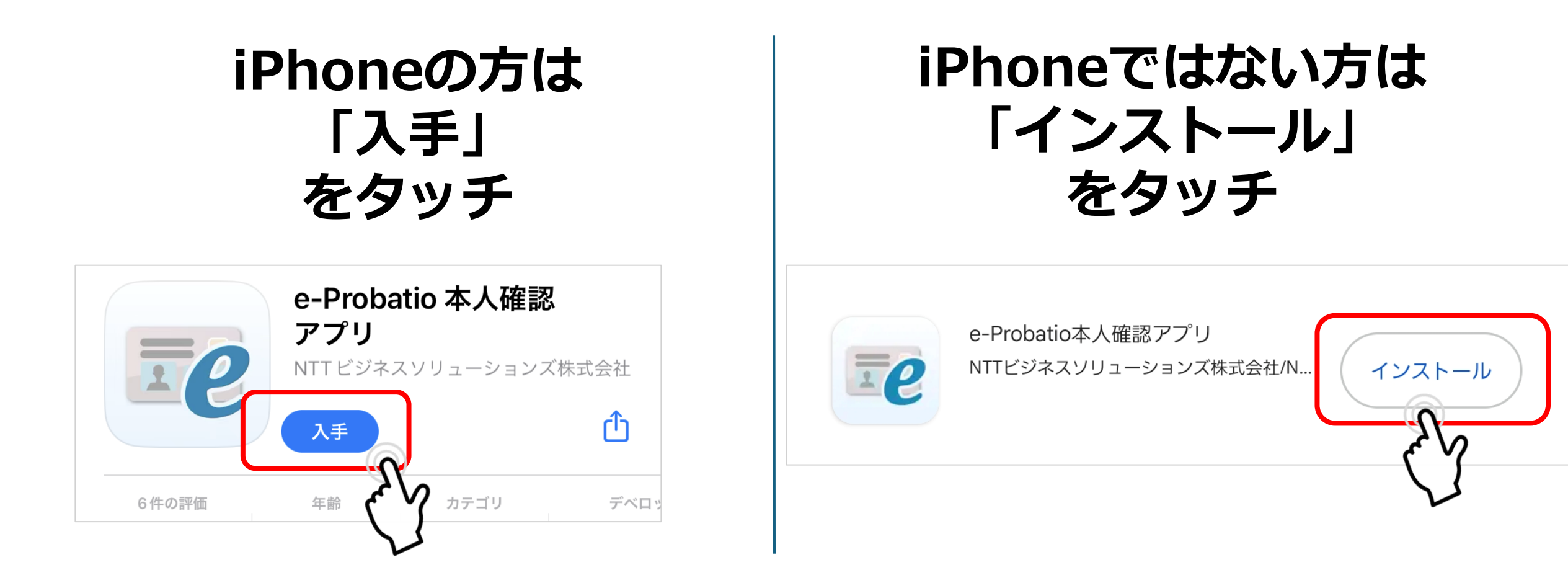

インストールが無事に完了したら専用アプリを開く等の操作は一切行わず 東かがわPayアプリを開いてください。

③東かがわPayを操作\_セキュリティページまで

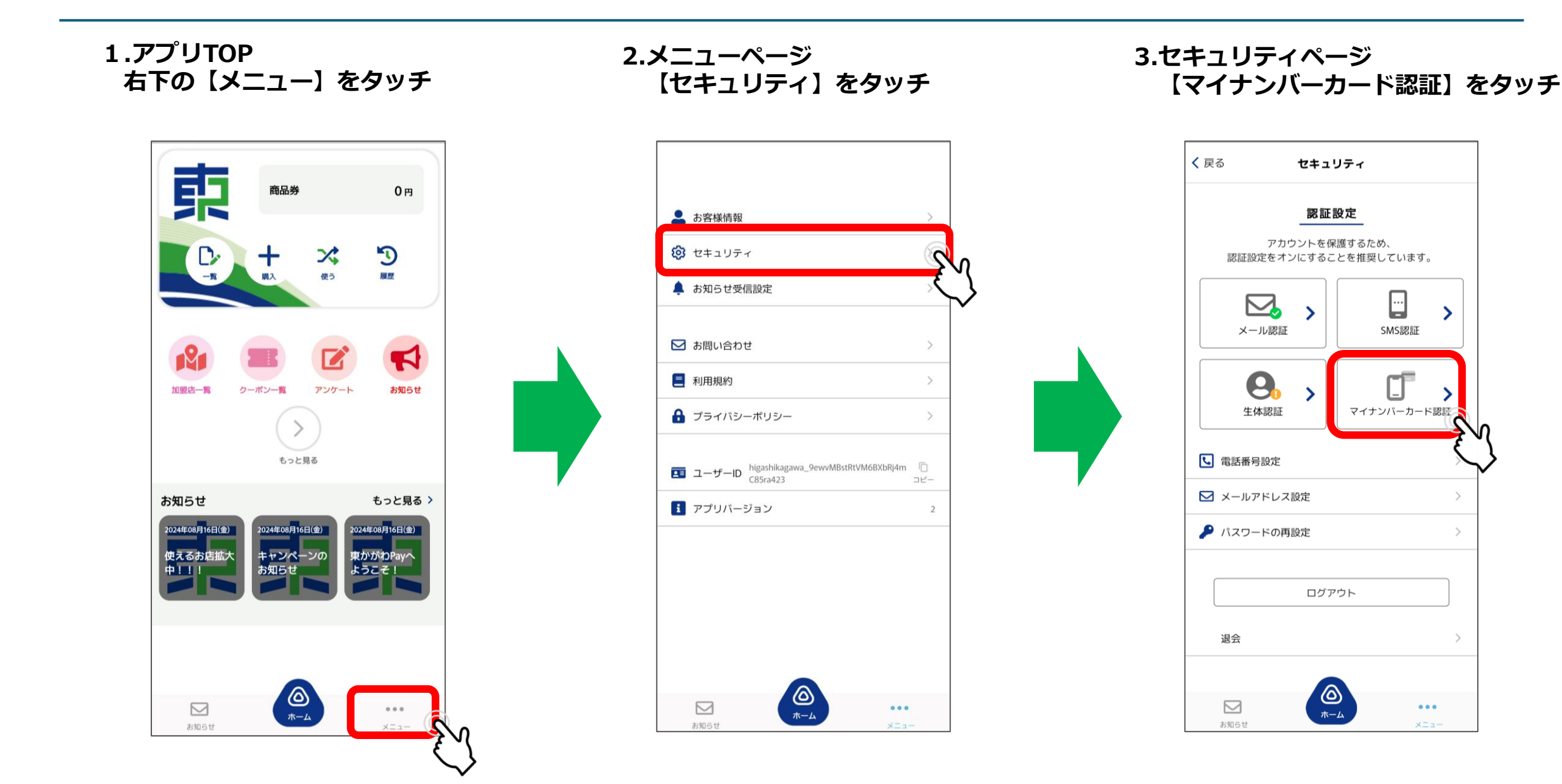

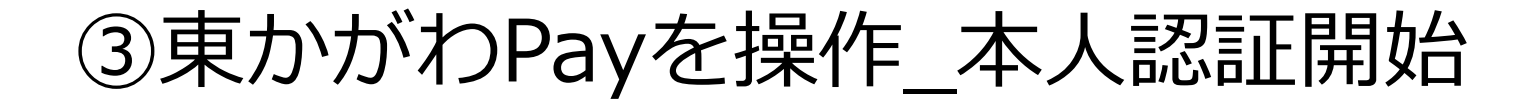

4.「マイナンバーカードの認証を開始します。」 ⇒【OK】をタッチ 5.事前にインストールした 本人認証専用アプリが自動で起動します

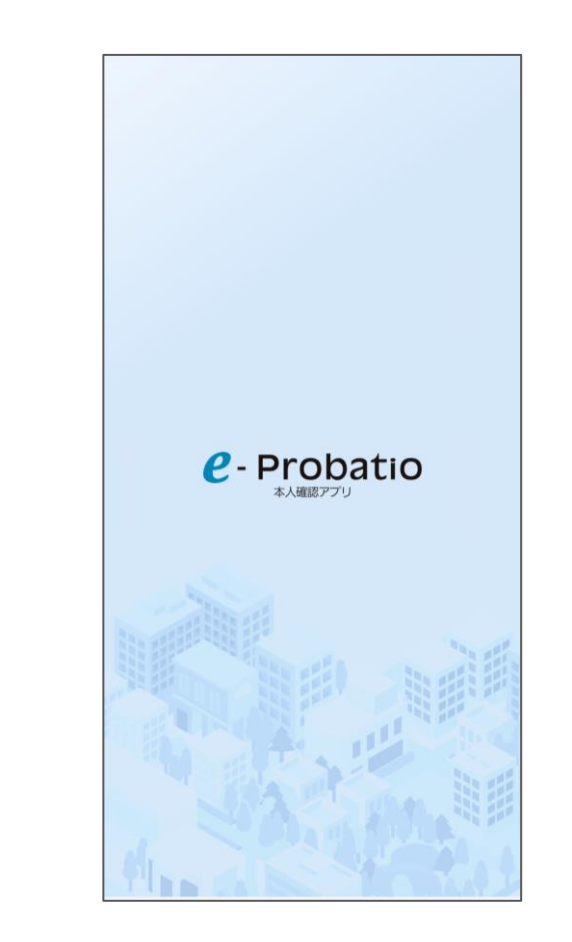

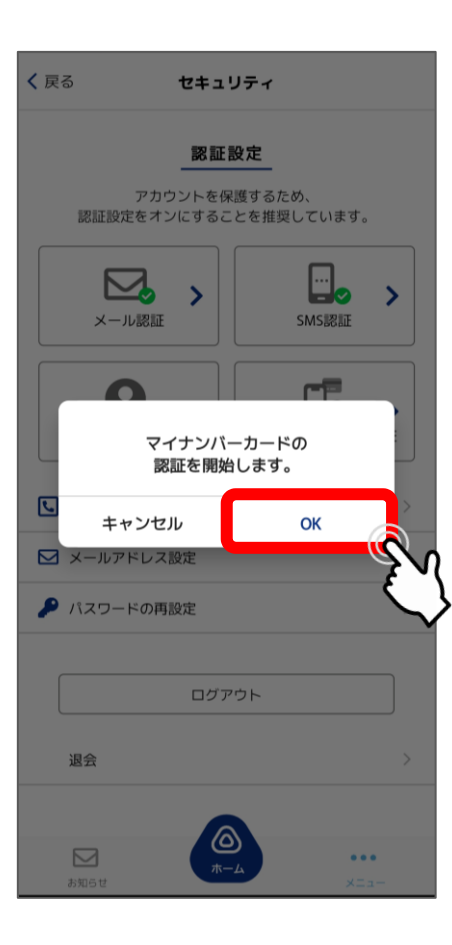

### ④本人認証アプリを操作\_本人認証作業

#### 1.規約に同意して【次へ】をタッチ

#### ヘルプ < 戻る 利用規約とポリシー 本人確認のステップ スマートフォンでマイナンバーカードを読み取ることで本人確 e-Probatio 本人確認サービス 認が可能です。 本アプリに対応しているOSパージョンはこちら 利用規約 本人確認の完了までは2つのステップがあります。 第1条(本規約の目的と範囲) 2つのステップでマイナンバーカードの読み取りが必要です。 1. e-Probatio 本人確認サービス利用規約(以下「本規 約」といいます。)は、NTTビジネスソリューション ステップ1 ズ株式会社(以下「当社」といいます。)が提供する 「e-Probatio 本人確認サービス」(以下「本サービ していの知道であった。 ス」といいます。)に関する利用条件を定めたもので す。本サービスの利用者(以下「利用者」といいま す。)は、本規約に同意したうえで、本規約の規定を 遵守して本サービスをご利用いただくものとします。 マイナンバーカード (ICチップ) 内の基本4情 報(氏名、住所、生年月日、性別)の確認 マイナンバーカードを読み取り基本4情報を確認していただき 2. 本規約は、利用者と当社との間の本サービスの利用に ます。また、マイナンバーカードの有効性の確認も行います。 関わる一切の関係に適用されます。 3. 当社が当社ウェブサイト(第2条に定義。)上または 本アプリ(第2条に定義。)内に掲載する本サービス 利用に関するルール、個別規定および追加規程等は、 本規約の一部を構成するものとします。 4. 本規約の内容と、前項のルール、個別規定および追加 規程等、その他の本規約外における本サービスの説明 が異なる場合は、本規約の規定が優先して適用される ものとします。 第2条(定義) ステップ2 (1) 当社ウェブサ そのドメインが「nttbizsol.jp」または イト 「e-probatio.com」等の、当社が運営 するウェブサイトをいいます。 マイナンバーカードによる本人確認 マイナンバーカード(ICチップ)内の署名用電子証明書を用い た本人確認を実施します。 d る まする 次へ 基本4情報の確認

2. 【基本4情報の確認】をタッチ

ヘルプ

④本人認証アプリを操作 本人認証作業

#### 3.署名用パスワードを入力し【OK】をタッチ 英字(大文字)と数字を合わせた6~16文字のパスワードです。 ※マイナンバー発行時にご自身で設定されたものです。

#### 4.マイナンバーカードを スマホの背面にピッタリとあててください。

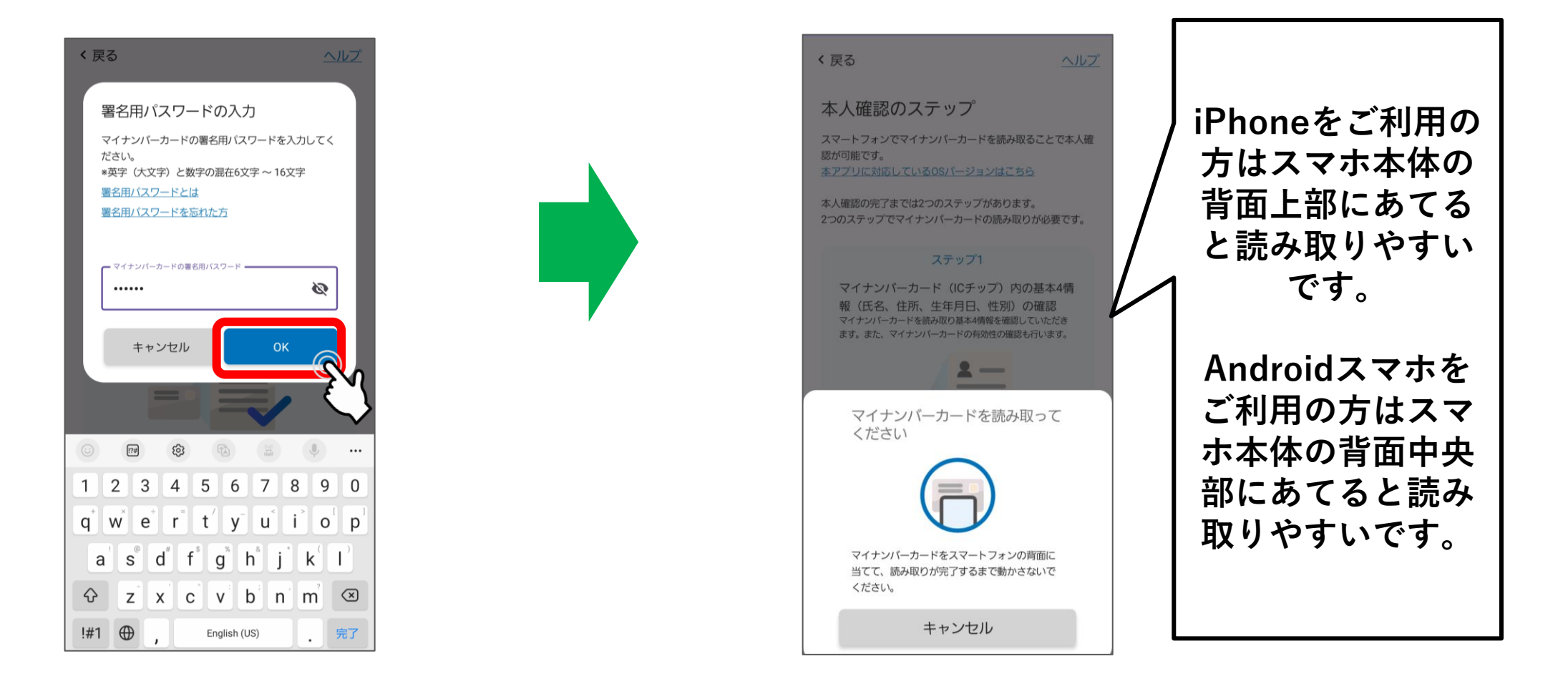

④本人認証アプリを操作\_本人認証作業

5.カード読み込み後 基本4情報の取得が完了したら 【OK】をタッチ

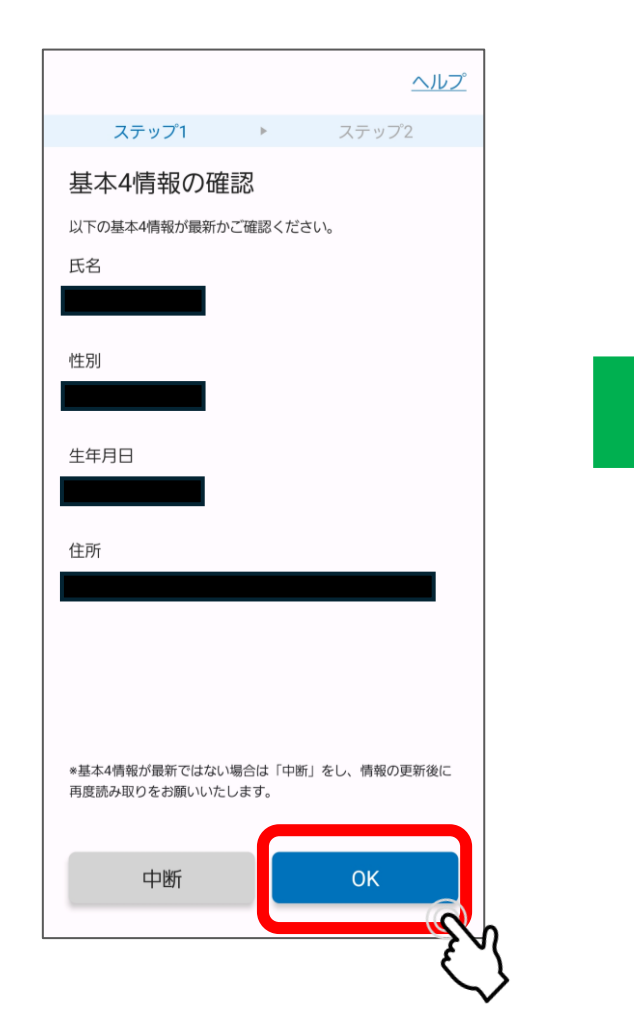

#### 6.マイナンバーカードの有効性が 確認できたら最後に本人確認です。 【本人確認】をタッチ

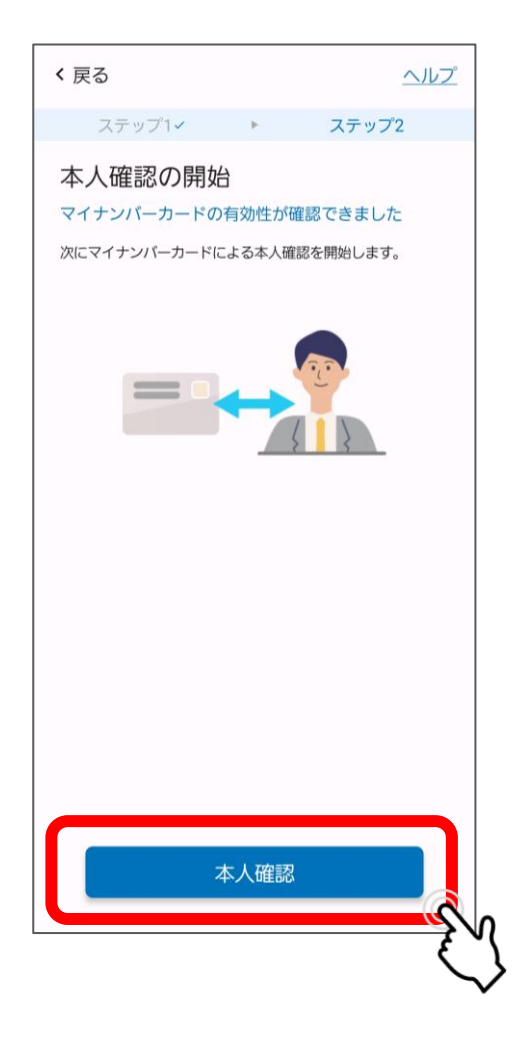

#### 7.先程と同じようにマイナンバー カードをスマホ本体の背面に ピッタリとあてましょう。

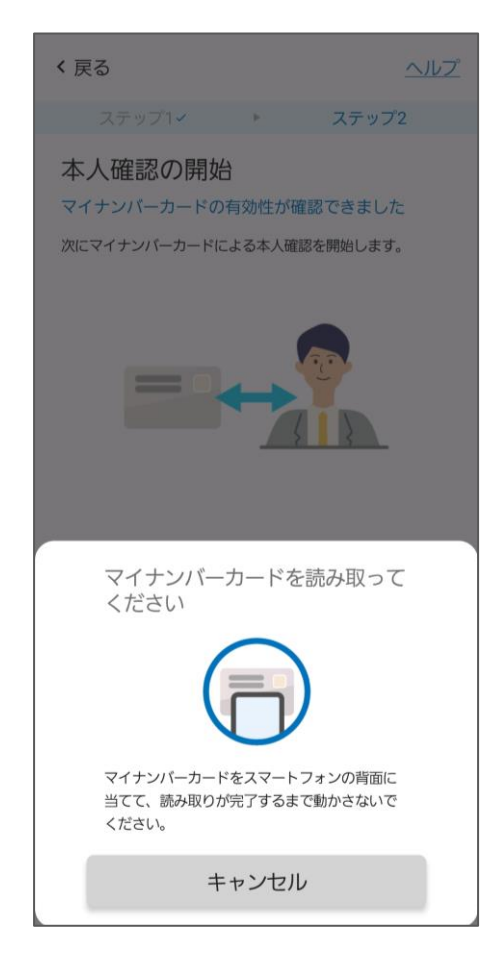

### ④本人認証アプリを操作\_本人認証完了

### 8.本人認証完了です。

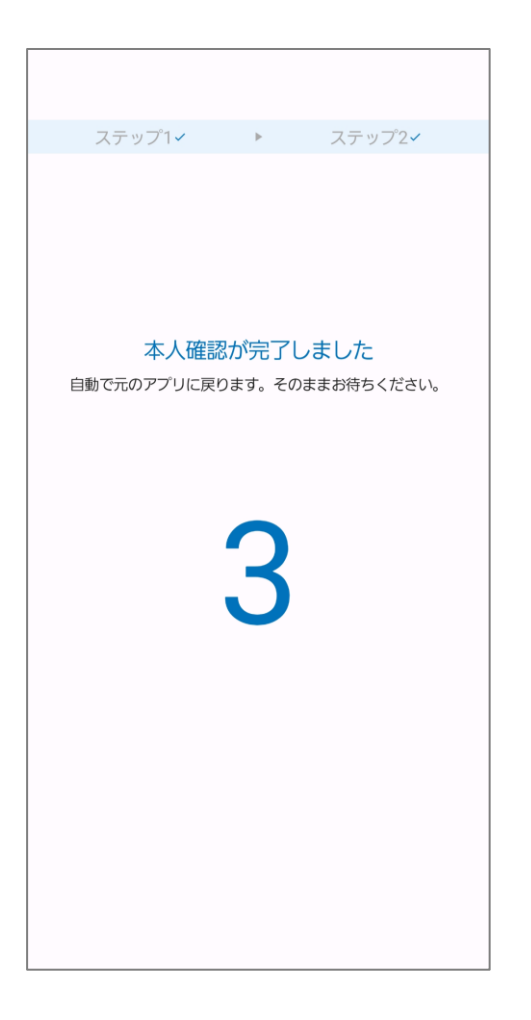

「3、、2*、、*<u>1」のカウントダウンの</u> 後に東かがわPayに自動で戻ります。

### 以下に該当する方は支援窓口をご利用ください

- ・マイナンバーカードを持っていない
- ・認証作業が自分で上手くできない(エラーが出る等)
- ・署名用パスワードを発行していない(忘れてしまった等)
- ・スマホにマイナンバー読み取り機能が備わっていない
- ・よくわからない

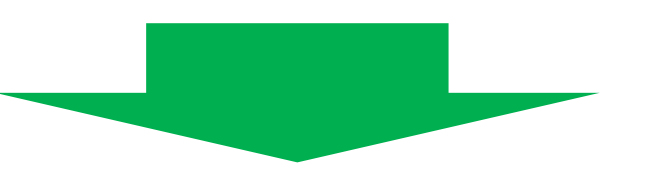

二次販売の期間11月11日(月)~11月15日(金)も、申込み支援窓口がございます。 窓口でお申込みの場合は認証作業が必要ございませんので、本人確認書類とご自身の スマホをお持ちの上お越しください。